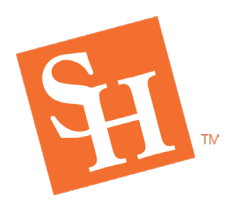

REGISTRAR'S OFFICE Sam Houston State University

## How to Register - Not College Ready in Math

This how-to register guide is for students who have TSI scores on file but are not college ready in Math. Students who are not college ready in Math are required to take an additional developmental Math course. Students should have their degree plan available with notes from the advisor indicating which courses the student should register for. At the end of this document on page 12 there are possible Registration Errors received and solutions.

Math 1314, 1324, 1332, 1342, and 1384 have linked Math N0## sections. For example, Math 1314 section 81 is linked to Math N014 section 01. Students must register for their Core Math and Developmental Math together, before registering for the rest of their courses.

First-time Freshman can qualify for Multiple Measures Assessment (MMA), see your advisor/ Degree Works for more details. <u>MMA Section Options.</u>

In MySam in the Registration Tab, click "Bearkat Registration Dashboard  $\rightarrow$ " within the "Bearkat Registration Dashboard (Add / Drop Classes)" box.

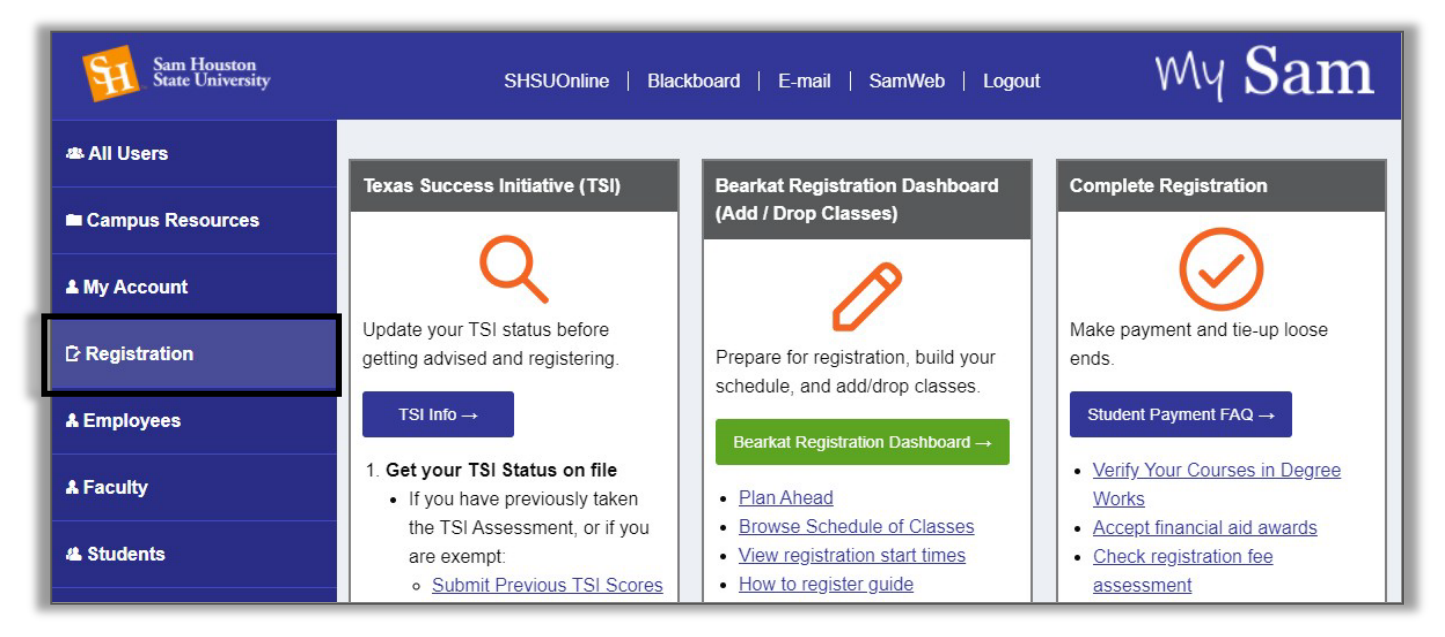

<u>registrar@shsu.edu</u> • (936) 294-1040 • Box 2029, Huntsville, TX 77341-2029 Sam Houston State University is an Equal Opportunity/Affirmative Action Institution

www.shsu.edu 1- 866-BEARKAT

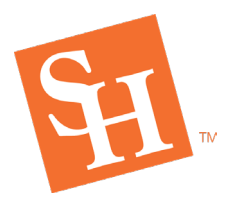

www.shsu.edu 1- 866-BEARKAT

## Select "Add / Drop Classes"

• If the "Add/Drop Classes" button is grayed out, you will need to take care of any outstanding items, prior to accessing registration.

REGISTRAR'S OFFICE Sam Houston State University MEMBER THE TEXAS STATE UNIVERSITY SYSTEM

| Sam Houston<br>State University                                     | 👑 Bearkat Registration Dashboard                                          |
|---------------------------------------------------------------------|---------------------------------------------------------------------------|
|                                                                     | Registration Holds Registration Time Need to Know                         |
| Pre-Registration Notices Your Pre-Registration Notices are complete | Registration Holds You have no holds preventing registration at this time |
| Registration Time                                                   | ✓ Need to Know                                                            |
| Fall Semester: April 09, 2021 1:00 PM                               | View Items                                                                |
| Add / Drop                                                          | Classes →                                                                 |
| Sam Houston State University   Memb                                 | er The Texas State University System                                      |

Click "Register for Classes" to access the registration portal.

| = <u>11</u> .9 | Sam Houston State University                                                                                                    |   |                                                                                                    |   |
|----------------|----------------------------------------------------------------------------------------------------|---|----------------------------------------------------------------------------------------------------|---|
| udent •        | Registration                                                                                                    |   |                                                                                                    |   |
| egistratic     | on                                                                                                    |   |                                                                                                    |   |
| What would     | d you like to do?                                                                                                    |   |                                                                                                    |   |
| Ê              | Prepare for Registration<br>View registration status, update student term data, and complete pre-<br>registration requirements.   | = | Register for Classes<br>Search and register for your classes. You can also view and manage your<br>schedule. | ] |
|                | Plan Ahead<br>Give yourself a head start by building plans. When you're ready to register,<br>you'll be able to load these plans. |   | Browse Classes<br>Looking for classes? In this section you can browse classes you find<br>interesting.       | - |
|                | View Registration Information<br>View your past schedules and your ungraded classes.                                              | L | Browse Course Catalog<br>Look up basic course information like subject, course and description.              |   |

registrar@shsu.edu • (936) 294-1040 • Box 2029, Huntsville, TX 77341-2029

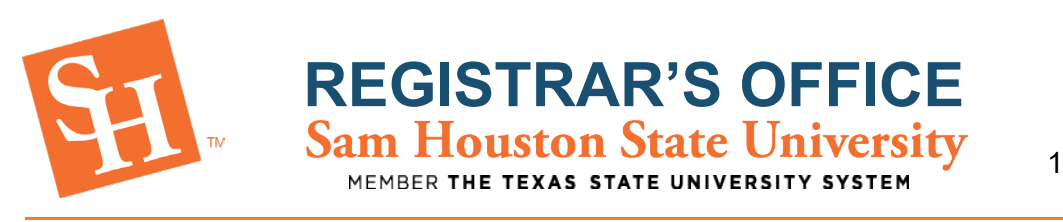

Click the dropdown and select the Term you wish to register for and then click Continue.

| 🟽 🛐 Sam Houston State University                                                 |                                                |  |
|----------------------------------------------------------------------------------|------------------------------------------------|--|
| Student • Registration • Select a Term                                           |                                                |  |
| Select a Term                                                                    |                                                |  |
| Terms Open for Registration<br>Select a term<br>Continue<br>2. Click<br>Continue | 1. Select the term you<br>wish to register for |  |

The student will need to add their core math first. Type "MATH" in the Subject box.

• A dropdown option stating "Mathematics" will appear, select the option that applies

| 📰 🛐 Sam Houston Stat                            | e University                       |   |
|-------------------------------------------------|------------------------------------|---|
| Student • Registration • Se                     | lect a Term • Register for Classes |   |
| Register for Classes                            |                                    |   |
| Find Classes Enter CRNs Plans                   | Schedule and Options               |   |
| Enter Your Search Criteria 1<br>Term: Fall 2023 |                                    |   |
| Subject                                         | Math                               |   |
| Course Number                                   | Mathematics                        |   |
| Instructional Methods                           |                                    |   |
| Part Of Term                                    |                                    |   |
| Keyword                                         |                                    | ) |
| Attribute                                       |                                    |   |

<u>registrar@shsu.edu</u> • (936) 294-1040 • Box 2029, Huntsville, TX 77341-2029 Sam Houston State University is an Equal Opportunity/Affirmative Action Institution

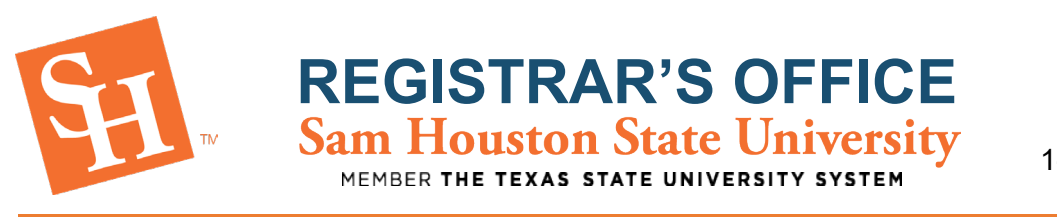

In the next line, enter the course number in the Course Number box.

• i.e. 1314, 1324, 1332, 1384, or 1342

| 📰 🛐 Sam Houston Stat                             | e University                                                                                |
|--------------------------------------------------|---------------------------------------------------------------------------------------------|
| <u>Student</u> • <u>Registration</u> • <u>Se</u> | lect a Term   Register for Classes                                                          |
| Register for Classes                             |                                                                                             |
| Find Classes Enter CRNs Plans                    | Schedule and Options                                                                        |
| Enter Your Search Criteria 1<br>Term: Fall 2023  |                                                                                             |
| Subject                                          | × Mathematics                                                                               |
| Course Number                                    | 1314     These special characters<br>are ignored: ^*/(@\$#&?[]()       1. The % is allowed. |
| Instructional Methods                            |                                                                                             |
| Part Of Term                                     |                                                                                             |
| Keyword                                          |                                                                                             |
| Attribute                                        |                                                                                             |

Hit the "Enter" key on your keyboard or click the "Search" button shown below.

| 📰 🛐 Sam Houston Stat               | Sam Houston State University       |  |  |  |  |  |  |  |  |
|------------------------------------|------------------------------------|--|--|--|--|--|--|--|--|
| <u>Student • Registration • Se</u> | lect a Term • Register for Classes |  |  |  |  |  |  |  |  |
| Register for Classes               |                                    |  |  |  |  |  |  |  |  |
| Find Classes Enter CRNs Plans      | Schedule and Options               |  |  |  |  |  |  |  |  |
| Subject                            | × Mathematics                      |  |  |  |  |  |  |  |  |
| Course Number                      | 1314                               |  |  |  |  |  |  |  |  |
| Instructional Methods              |                                    |  |  |  |  |  |  |  |  |
| Part Of Term                       |                                    |  |  |  |  |  |  |  |  |
| Keyword                            |                                    |  |  |  |  |  |  |  |  |
| Attribute                          |                                    |  |  |  |  |  |  |  |  |
|                                    | Search Clear + Advanced Search     |  |  |  |  |  |  |  |  |
| -                                  |                                    |  |  |  |  |  |  |  |  |

registrar@shsu.edu • (936) 294-1040 • Box 2029, Huntsville, TX 77341-2029

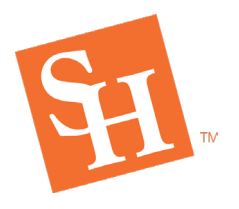

REGISTRAR'S OFFICE Sam Houston State University MEMBER THE TEXAS STATE UNIVERSITY SYSTEM

The section number is in the fourth column from the left as seen below.

| <u>Student</u> • <u>Re</u>            | gistratior                     | <u>] • </u> | Select | t a Te   | <u>erm</u> • | Registe | for Classes                   |                 |                                                                             |
|---------------------------------------|--------------------------------|-------------|--------|----------|--------------|---------|-------------------------------|-----------------|-----------------------------------------------------------------------------|
| Register for (                        | Classes                        |             |        |          |              |         |                               |                 |                                                                             |
| Find Classes E                        | Enter CRNs                     | Plans       | s 5    | Schedule | and Opti     | ons     |                               |                 |                                                                             |
| Search Results –<br>Term: Fall 2023 S | – 42 Classes<br>subject: Mathe | matics      | Cours  | e Numb   | er: 1314     |         |                               |                 |                                                                             |
| Pre Calculus Alg<br>Lecture           | Mathe                          | 13          | 86     | 3        | 80           | F       | S M T W T F S 08:00 AM - 0: M | <b>19</b> of 25 | Core II - Mathematics<br>14 Core II - Mathematics<br>Exclude from Wait-List |
| Pre Calculus Alg<br>Lecture           | Mathe                          | 13          | 87     | 3        | 80           | F       | S M T W T F S 02:00 PM - 0: M | <b>24</b> of 25 | Core II - Mathematics<br>14 Core II - Mathematics<br>Exclude from Wait-List |

Browse and select a MATH course that you were advised for at days and times that work for you.

If the student is not college-ready in MATH, then they may qualify for the following options:

- MMA with support or Non-MMA (DevEd)
  - o Section numbers are 80-99
- MMA with zero-hour support
  - Section numbers are 60-79

To determine which placement you have, check your notes from advisement or refer to your Math TSI area of your DegreeWorks page.

The following instructions are for MMA with support/Non-MMA (DevEd) coursework. Scroll down to page 9 for instructions on registering for MMA zero-hour support coursework registration.

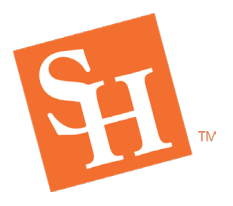

**Registering for Non-MMA/DevEd sections.** Once you've done your initial search for your MATH course, scroll or go to the next pages of the search results until you find a section number of at least 80. Select "Add" next to the section you are wishing to register for.

**REGISTRAR'S OFFICE** Sam Houston State University

MEMBER THE TEXAS STATE UNIVERSIT

| <u>ident • Re</u> g                  | gistratio                     | n • <u>\$</u> | Selec | t a Te   | rm •      | Register f | or Classes                    |                 |                                                                             |                                       |
|--------------------------------------|-------------------------------|---------------|-------|----------|-----------|------------|-------------------------------|-----------------|-----------------------------------------------------------------------------|---------------------------------------|
| gister for C                         | lasses                        |               |       |          |           |            |                               |                 |                                                                             |                                       |
| ind Classes                          | nter CRNs                     | Plans         | 5 5   | Schedule | and Optic | ons        |                               |                 |                                                                             |                                       |
| earch Results —<br>erm: Fall 2023 Si | - 42 Classes<br>ubject: Mathe | ematics       | Cours | se Numb  | er: 1314  |            |                               |                 |                                                                             | Search Again                          |
|                                      |                               |               |       |          |           |            |                               |                 |                                                                             | · · · · · · · · · · · · · · · · · · · |
| Pre Calculus Alg<br>Lecture          | Mathe                         | 13            | 86    | 3        | 80        | F          | S M T W T F S 08:00 AM - 0: M | 19 of 25        | Core II - Mathematics<br>14 Core II - Mathematics<br>Exclude from Wait-List | Add                                   |
| Pre Calculus Alg                     | Mathe                         | 13            | 87    | 3        | 80        | F          | S M T W T F S 02:00 PM - 0: M | <b>24</b> of 25 | Core II - Mathematics<br>14 Core II - Mathematics                           | Add                                   |

The course selected should now say "Pending" in your course Summary. DO NOT HIT SUBMIT

| Summary              |            |       |       |               |         |                    |     |
|----------------------|------------|-------|-------|---------------|---------|--------------------|-----|
| Title                | Details    | Hour: | CRN   | Schedule Type | Status  | Action             | \$. |
| Pre Calculus Algebra | MATH 1314, | 3     | 80412 | Lecture       | Pending | **Web Registered** | •   |

Click the green "Search Again" button in the top right corner of your screen.

| tudent • <u>Reg</u>                                        | istratior                              | <u>1 • 5</u> | Select | a Ter                 | rm •                   | Register fo | or Classes                 |   |                 |                                                   |              |
|------------------------------------------------------------|----------------------------------------|--------------|--------|-----------------------|------------------------|-------------|----------------------------|---|-----------------|---------------------------------------------------|--------------|
| egister for Cl                                             | lasses                                 |              |        |                       |                        |             |                            |   |                 |                                                   |              |
| Find Classes En<br>Search Results —<br>Term: Fall 2023 Sul | ter CRNs<br>42 Classes<br>bject: Mathe | Plans        | Course | ichedule :<br>e Numbe | and Option<br>er: 1314 | ns          |                            |   |                 |                                                   | Search Again |
| Pre Calculus Alg                                           | Mathe                                  | 13           | 86     | 3                     | 80                     | F           | S M T W T F S 08:00 AM - 0 | М | <b>19</b> of 25 | Core II - Mathematics<br>14 Core II - Mathematics | Add          |

registrar@shsu.edu • (936) 294-1040 • Box 2029, Huntsville, TX 77341-2029

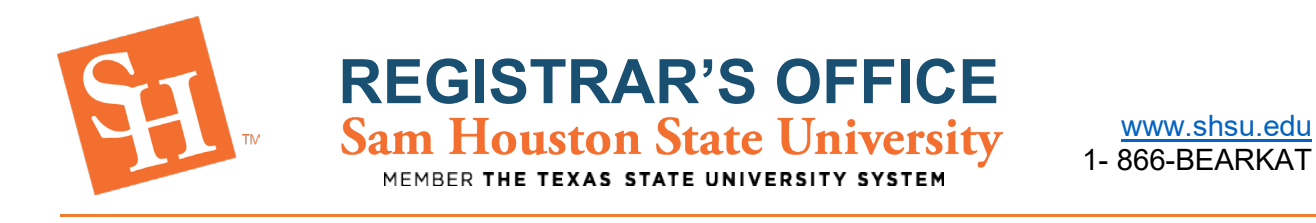

Remove the course number that was previously entered. Leave "Mathematics" in the subject box. Enter the developmental course number in the course number box.

• This number will start with "N0" i.e. N014, N024, N084, N032, N042

| Student • Registration • Se   | lect a Term    Register for Classes                                                 |
|-------------------------------|-------------------------------------------------------------------------------------|
| Register for Classes          |                                                                                     |
| Find Classes Enter CRNs Plans | Schedule and Options                                                                |
| Enter Your Search Criteria 0  |                                                                                     |
| Term: Fall 2023               |                                                                                     |
| Subject                       | × Mathematics                                                                       |
| Course Number                 | N014 These special characters<br>are ignored: *^1@\$#&?[]()<br>I. The % is allowed. |
| Instructional Methods         |                                                                                     |
| Part Of Term                  |                                                                                     |
|                               |                                                                                     |

Hit the "Enter" key on your keyboard or click the "Search" button shown below.

Once you have chosen the section that is connected to the section you have already chosen, based on the Linked N0## section card, select "Add".

| gister for C                       | lasses                       |         |       |          |           |     |                           |                 |                                                                       |                 |
|------------------------------------|------------------------------|---------|-------|----------|-----------|-----|---------------------------|-----------------|-----------------------------------------------------------------------|-----------------|
| ind Classes E                      | nter CRNs                    | Plans   | s 5   | Schedule | and Optic | ons |                           |                 |                                                                       |                 |
| earch Results<br>erm: Fall 2023 Si | - 15 Classes<br>ubject: Math | ematics | Cours | e Numbe  | er: n014  |     |                           |                 |                                                                       | Search Agai     |
|                                    |                              |         |       |          |           |     |                           |                 | Exclude from Q Drop Limit                                             |                 |
|                                    |                              | N       | 03    | 2        | 80        | F   | SMITWITES 12:00 PM - 1: M | <b>19</b> of 25 | Exempt from 3peat Calcul<br>Developmental<br>TSI Met for Prerequisite | Add             |
| Support for Pre-C                  | Mathe                        |         |       |          |           |     |                           |                 |                                                                       | ( · · · · · · ) |

registrar@shsu.edu • (936) 294-1040 • Box 2029, Huntsville, TX 77341-2029 Sam Houston State University is an Equal Opportunity/Affirmative Action Institution

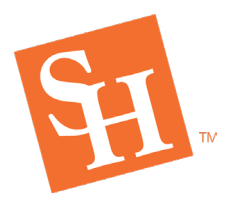

The Math course and the NO course will populate in the summary section and the status will say "Pending".

**REGISTRAR'S OFFICE** Sam Houston State University

MEMBER THE TEXAS STATE UNIVERSITY SYSTEM

| Summary                 | ·             |       |       |               |         |                    |    |
|-------------------------|---------------|-------|-------|---------------|---------|--------------------|----|
| Title                   | Details       | Hours | CRN   | Schedule Type | Status  | Action             | ☆. |
| Support for Pre-Calculu | MATH N014,    | 2     | 80291 | Lecture       | Pending | **Web Registered** |    |
| Pre Calculus Algebra    | MATH 1314, 83 | 3     | 80407 | Lecture       | Pending | **Web Registered** |    |

Select Submit and both course statuses will change to registered once successfully added.

| Summary                 |               |       |       |               |            |        |   |    |
|-------------------------|---------------|-------|-------|---------------|------------|--------|---|----|
| Title                   | Details       | Hours | CRN   | Schedule Type | Status     | Action |   | ☆. |
| Support for Pre-Calculu | MATH N014,    | 2     | 80291 | Lecture       | Registered | None   | v |    |
| Pre Calculus Algebra    | MATH 1314, 83 | 3     | 80407 | Lecture       | Registered | None   | • |    |

You may continue registering for your remaining courses.

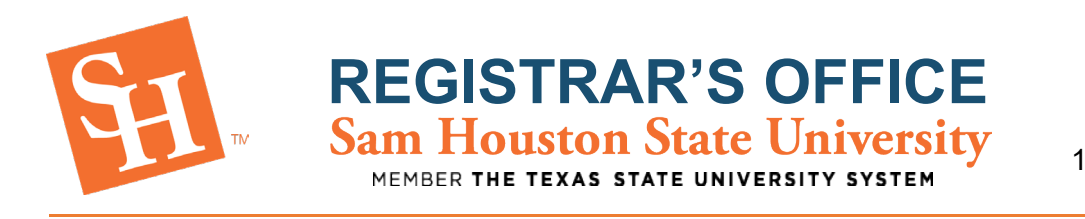

## **Registering for MMA Sections.**

Following your initial search for your MATH course, scroll or go to the next pages of the search results until you find courses between 60-79 as seen below.

| udent • <u>Reg</u>                     | istratior  | <u>1 • </u> | Selec | t a Te   | erm • R     | egister for C | Classes                      |                 |                                                                             |
|----------------------------------------|------------|-------------|-------|----------|-------------|---------------|------------------------------|-----------------|-----------------------------------------------------------------------------|
| egister for C                          | lasses     |             |       |          |             |               |                              |                 |                                                                             |
| Find Classes En                        | ter CRNs   | Plan        | s S   | Schedule | and Options |               |                              |                 |                                                                             |
| Search Results —<br>Term: Fall 2023 Su | 32 Classes | ematics     | Cours | e Numb   | er: 1332    |               |                              |                 |                                                                             |
| College Mathema<br>Lecture             | Mathe      | 1           | 61    | 3        | 84972       | F             | S M T W T F S 08:00 AM - 0 M | <b>19</b> of 20 | Core II - Mathematics<br>14 Core II - Mathematics<br>Exclude from Wait-List |
| College Mathema<br>Lecture             | Mathe      | 1           | 62    | 3        | 84973       | F             | S M T W T F S 09:30 AM - 1 M | 13 of 20        | Core II - Mathematics<br>14 Core II - Mathematics<br>Exclude from Wait-List |

Select "Add" next to the section you are wishing to register for.

| ident • <u>Regi</u> | stration     | • <u>Se</u> | elect  | a Teri   | m • Reg     | gister for | Classes                      |      |            |                          |             |
|---------------------|--------------|-------------|--------|----------|-------------|------------|------------------------------|------|------------|--------------------------|-------------|
| gister for Cl       | asses        |             |        |          |             |            |                              |      |            |                          |             |
| ind Classes Ente    | er CRNs      | Plans       | Sci    | hedule a | nd Options  |            |                              |      |            |                          |             |
| earch Results – 3   | 2 Classes    |             |        |          | 74443194493 |            |                              |      |            |                          | Search Agai |
| erm: Fall 2023 Sub  | ject: Mather | natics (    | Course | Number   | : 1332      |            |                              |      |            |                          |             |
| College Methomotics |              |             |        |          |             |            |                              |      |            | Core II - Mathematics    |             |
| Lecture             | Mathe        | 1332        | 63     | 3        | 84974       | Fa         | S M T W T F S 02:00 PM - 03: | Main | 5 of 10 se | Exclude from Wait-List   | Add         |
|                     |              |             |        |          |             |            |                              |      |            | Core II - Mathematics    |             |
| College Mathematics | Mathe        | 1332        | 64     | 3        | 84975       | Fa         | SMTWTFS 10:00 AM - 10:       | Main | 20 of 20 s | 14 Core II - Mathematics | Add         |

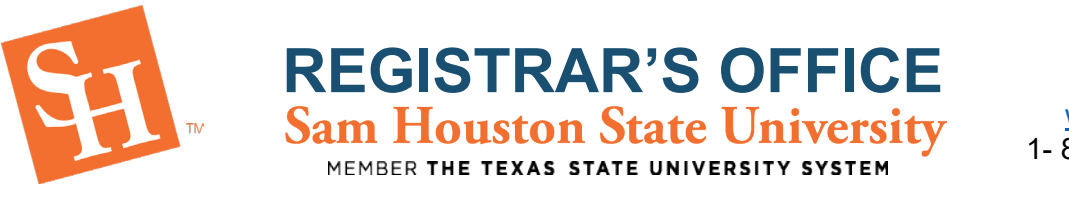

## The course selected should now say "Pending" in your course Summary. DO NOT HIT SUBMIT

| Summary             |               |       |       |               |         |                    |    |
|---------------------|---------------|-------|-------|---------------|---------|--------------------|----|
| Title               | Details       | Hours | CRN   | Schedule Type | Status  | Action             | ₩. |
| College Mathematics | MATH 1332, 63 | 3     | 84974 | Lecture       | Pending | **Web Registered** |    |

Click the green "Search Again" button in the top right corner of your screen.

| gister for Cl                  | asses        |          |        |           |            |    |                              |      |            |                                                                             |           |
|--------------------------------|--------------|----------|--------|-----------|------------|----|------------------------------|------|------------|-----------------------------------------------------------------------------|-----------|
| ind Classes Ent                | er CRNs      | Plans    | Sc     | hedule ar | nd Options |    |                              |      |            |                                                                             |           |
| earch Results - 3              | 2 Classes    | natics ( | Course | Number    | 1332       |    |                              |      |            |                                                                             | Search Ag |
| enn: Fan 2023 Su.              | ject Matrici | naucs    | course | Number.   | 1332       |    |                              |      |            |                                                                             |           |
| College Mathematics<br>Lecture | Mathe        | 1332     | 63     | 3         | 84974      | Fa | S M T W T F S 02:00 PM - 03: | Main | 5 of 10 se | Core II - Mathematics<br>14 Core II - Mathematics<br>Exclude from Walt-List | Add       |
|                                |              |          |        |           |            |    |                              |      |            | Core II - Mathematics                                                       |           |

Remove the course number that was previously entered. Leave "Mathematics" in the subject box. Enter the developmental course number in the course number box.

• This number will start with "N0" i.e. N014, N024, N084, N032, N042

| <u>Student</u> • <u>Registration</u> • <u>Se</u> | lect a Term • Register for Classes |   |  |  |  |  |  |  |  |  |
|--------------------------------------------------|------------------------------------|---|--|--|--|--|--|--|--|--|
| Register for Classes                             |                                    |   |  |  |  |  |  |  |  |  |
| Find Classes Enter CRNs Plans                    | Schedule and Options               |   |  |  |  |  |  |  |  |  |
| Enter Your Search Criteria 1                     |                                    |   |  |  |  |  |  |  |  |  |
| Term: Fall 2023                                  |                                    |   |  |  |  |  |  |  |  |  |
| Subject                                          | × Mathematics                      |   |  |  |  |  |  |  |  |  |
| Course Number                                    | N032                               |   |  |  |  |  |  |  |  |  |
| Instructional Methods                            |                                    |   |  |  |  |  |  |  |  |  |
|                                                  |                                    | J |  |  |  |  |  |  |  |  |

registrar@shsu.edu • (936) 294-1040 • Box 2029, Huntsville, TX 77341-2029

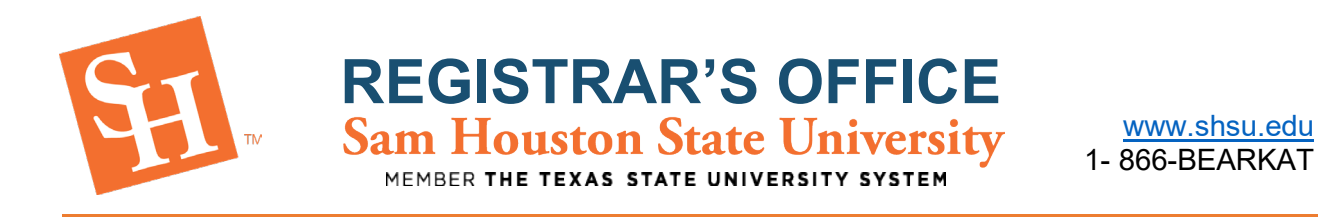

Hit the "Enter" key on your keyboard or click the "Search" button shown below.

For MMA placement, regardless of the section number you've chosen between 60-79 previously, the support course will be **section 60**, based on the <u>Linked N0## section card</u>. Once you've identified that section, select "Add".

| ind Classes Enter                                        |                                            | ans Sche                    | dule and | Ontions      |       |   |      |      |               |        |                   |                                                                                                    |                 |               |       |
|----------------------------------------------------------|--------------------------------------------|-----------------------------|----------|--------------|-------|---|------|------|---------------|--------|-------------------|----------------------------------------------------------------------------------------------------|-----------------|---------------|-------|
| Search Results — 11<br>Ferm: Fall 2023 Subje<br>Title \$ | Classes<br>ect: Mathematic<br>Subject Desc | s Course Nu<br>Course Naîml | Imber: N | 032<br>Hours | CRN   | 0 | Term | Inst | Meeting       | Campus | Status            | Attribute                                                                                                    | Linked Sections | Search<br>Add | Again |
| Support for College<br>Online Lecture                    | Mathem                                     | N032                        | 60       | 0            | 85636 |   | Fall |      | S .<br>M<br>T | Main   | <b>176</b> of 200 | Exempt from 3peat Calculation<br>Developmental<br>Distance Learning<br>TSI Met for Prerequisite<br>Exclude from WaiL let |                 | Add           | 1     |

The Math course and the NO course will populate in the summary section and the status will say "Pending".

| Summary                  |               |       |       |                |         |                    |    |
|--------------------------|---------------|-------|-------|----------------|---------|--------------------|----|
| Title                    | Details       | Hours | CRN   | Schedule Type  | Status  | Action             | ☆. |
| Support for College Math | MATH N032, 60 | 0     | 85636 | Online Lecture | Pending | **Web Registered** | •  |
| College Mathematics      | MATH 1332, 63 | 3     | 84974 | Lecture        | Pending | **Web Registered** | •  |

Select Submit and both course statuses will change to registered once successfully added.

| Summary                  |               |       |       |                |            |        |   |
|--------------------------|---------------|-------|-------|----------------|------------|--------|---|
| Title                    | Details       | Hours | CRN   | Schedule Type  | Status     | Action |   |
| Support for College Math | MATH N032, 60 | 0     | 85636 | Online Lecture | Registered | None   | • |
| College Mathematics      | MATH 1332, 63 | 3     | 84974 | Lecture        | Registered | None   |   |

registrar@shsu.edu • (936) 294-1040 • Box 2029, Huntsville, TX 77341-2029

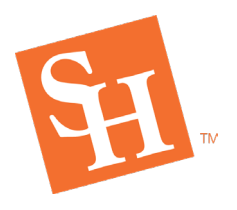

REGISTRAR'S OFFICE Sam Houston State University MEMBER THE TEXAS STATE UNIVERSITY SYSTEM

**Registration Error Solutions:** 

| Error Message                                                                                                    | What Does It Mean?                                                                                           | How Do I Fix It?                                                                                  |
|----------------------------------------------------------------------------------------------------|----------------------------------------------------------------------------------------------------|---------------------------------------------------------------------------------------------------|
| MATH N032 CRN 80310: Prereq Required (Core<br>Math, Dev Ed, or Other Course) - Contact The<br>Registrar's Office | The Math course you are<br>attempting to add with<br>your developmental<br>course is section 80 or<br>below. | Select a Math with a section <b>80 or above</b> then add Math N0 together.                        |
| MATH 1314 CRN 80407: Corequisite MATH N014<br>(CRN 80292) required                                               | The Math you are<br>attempting to Register for<br>has a linked Math N0                                       | Please view the <u>TSI</u><br><u>website</u> and select either<br>the <u>Co-Requisite Options</u> |
| MATH N014 CRN 80291: Corequisite MATH 1314<br>(CRN 80406) required                                               | course.                                                                                                    | or the <u>MMA Section</u><br><u>Options</u> to identify which<br>courses are linked.              |
| MATH 1314 CRN 80397: Student Attribute<br>Restriction                                                            | This class is restricted to<br>students with a specific<br>attribute (ex: Honors,<br>Athlete, etc.)          | Select a different section<br>if you do not belong to<br>the required attribute<br>group          |